## 班上有同學遠距也有同學時,使用 googleMeet 分享教室電腦所有

## 聲音及畫面的操作 SOP

※建議使用外接的 webcam 含麥克風來收音

※操作步驟:

- 1. 開啟一個 meet 會議
- 2. 以夥伴模式開啟同一個會議
- 3. 把夥伴模式面頁的音訊關掉(如要聽到遠方學生聲音,此步驟可省略)
- 4. 開啟電腦本機的聲音(夥伴模式會被關靜音)
- 5. 開心輕鬆的利用電腦上課

https://kentxchang.blogspot.com/2022/05/googlemeetsop.html?fbclid=IwAR3fTkYzqjmawc5\_P4J1 e6mm4qIUXNOvaDldIOiPVajHf0GSyGaRbS0hZwU

操作示範影片

https://www.youtube.com/watch?v=XiWe6ZBod8w&feature=emb\_rel\_pause